## Hik - Connect share device

## 1. Sharer Operation

A>Open the APP to enter the HOME interface, select the device, and click the Share button B>click the Share button

C>Select "Share with user" or "share with service provider"

D>Enter Email or Scan the qr code of others user

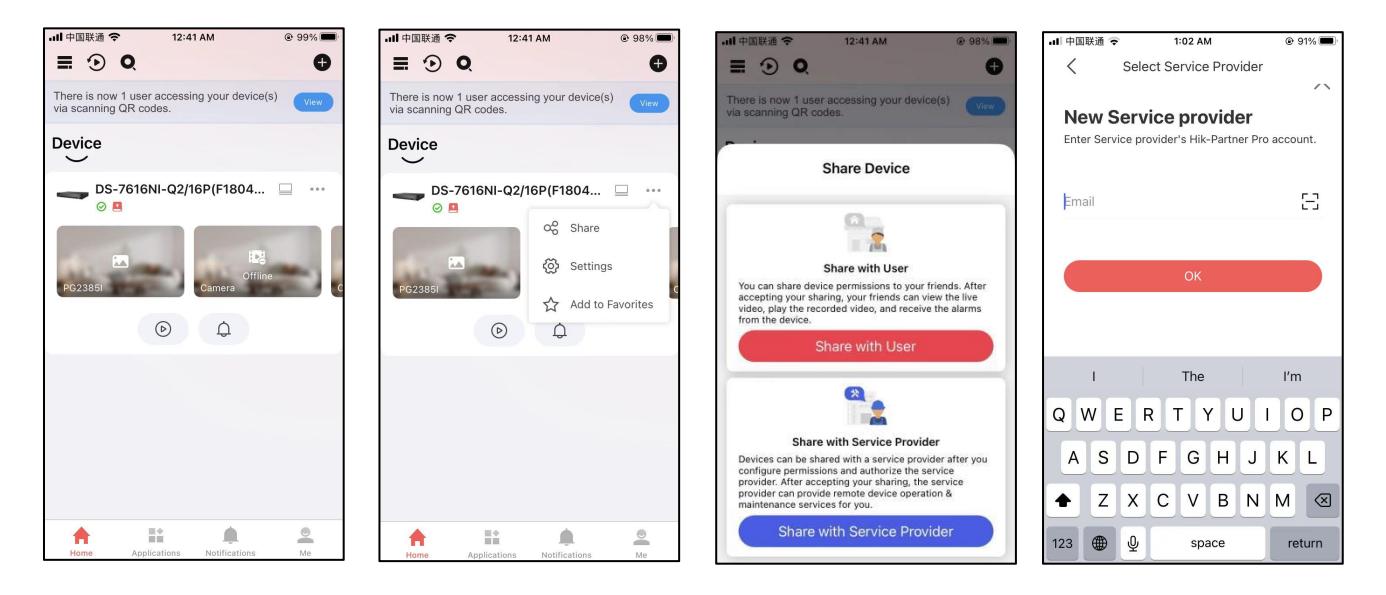

- 2. Share with person
- A> Click "me"
- B> Click" My qr code"show to share.

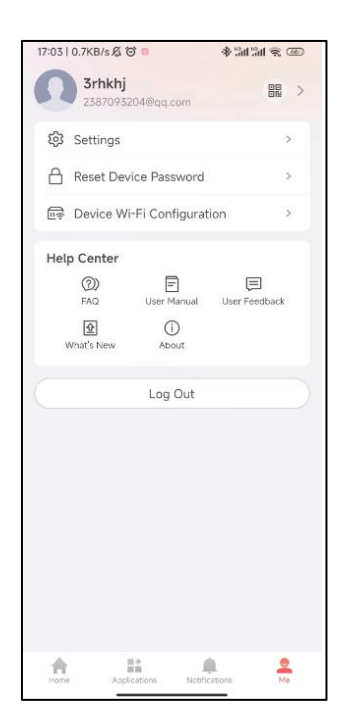

| 17:03   1.7KB/s 🔏 🎯 🍯 🗠    |                                             | ۵۵ 🕫 hi: hi: 🛠                 |
|----------------------------|---------------------------------------------|--------------------------------|
| <                          | Account Mana                                | agement                        |
| Alias                      |                                             | Not Set 🔸                      |
| User Name                  |                                             | 3rhkhj                         |
| Email Address              |                                             | 2387 q.com                     |
| Mobile Phone Number        |                                             | Unlinked                       |
| You can go<br>address or   | to the web client to<br>the mobile phone no | edit the login email<br>umber. |
| Region                     |                                             | USA                            |
| My QR Code                 |                                             |                                |
| Change Password            |                                             | >                              |
| Touch ID Authentication    |                                             | OFF                            |
| Touch ID a<br>security.    | uthentication helps (                       | enhance account                |
| Delete Account Permanently |                                             | y >                            |
|                            |                                             |                                |
|                            |                                             |                                |
|                            |                                             |                                |
|                            |                                             |                                |
|                            |                                             |                                |

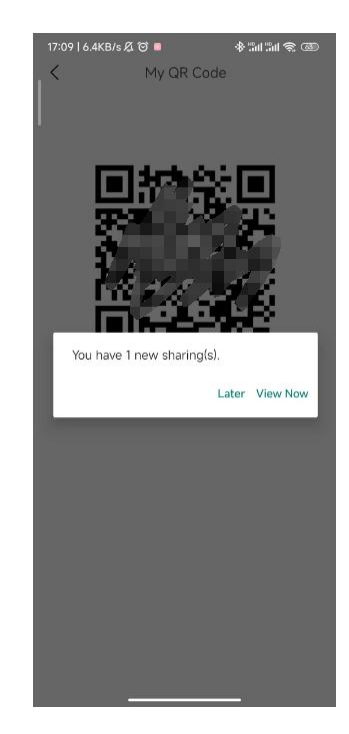